## iLevel Setup

- Attach the AC adapter to the iLevel DC input jack then plug the AC adapter into the wall.
- Open the network list on your PC, cell phone, or tablet and connect to the network "iLevelNet"\*.

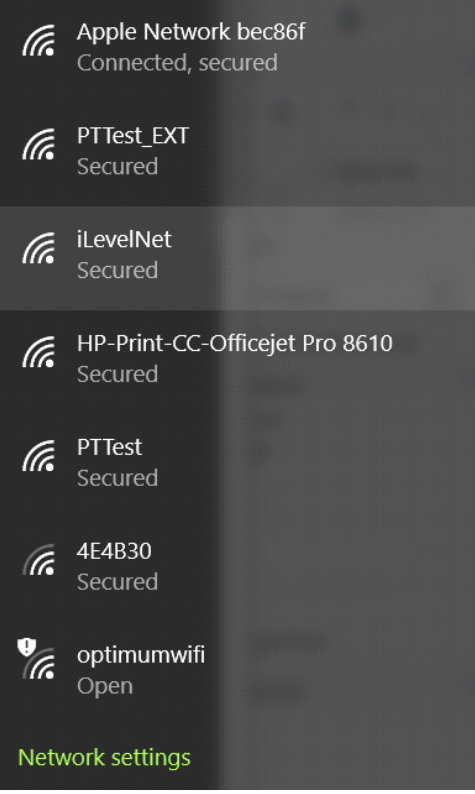

\*Please complete this step within 5 minutes of plugging into a wall outlet.

Open a browser and navigate to <u>http://setup.com</u>. You will see this page:

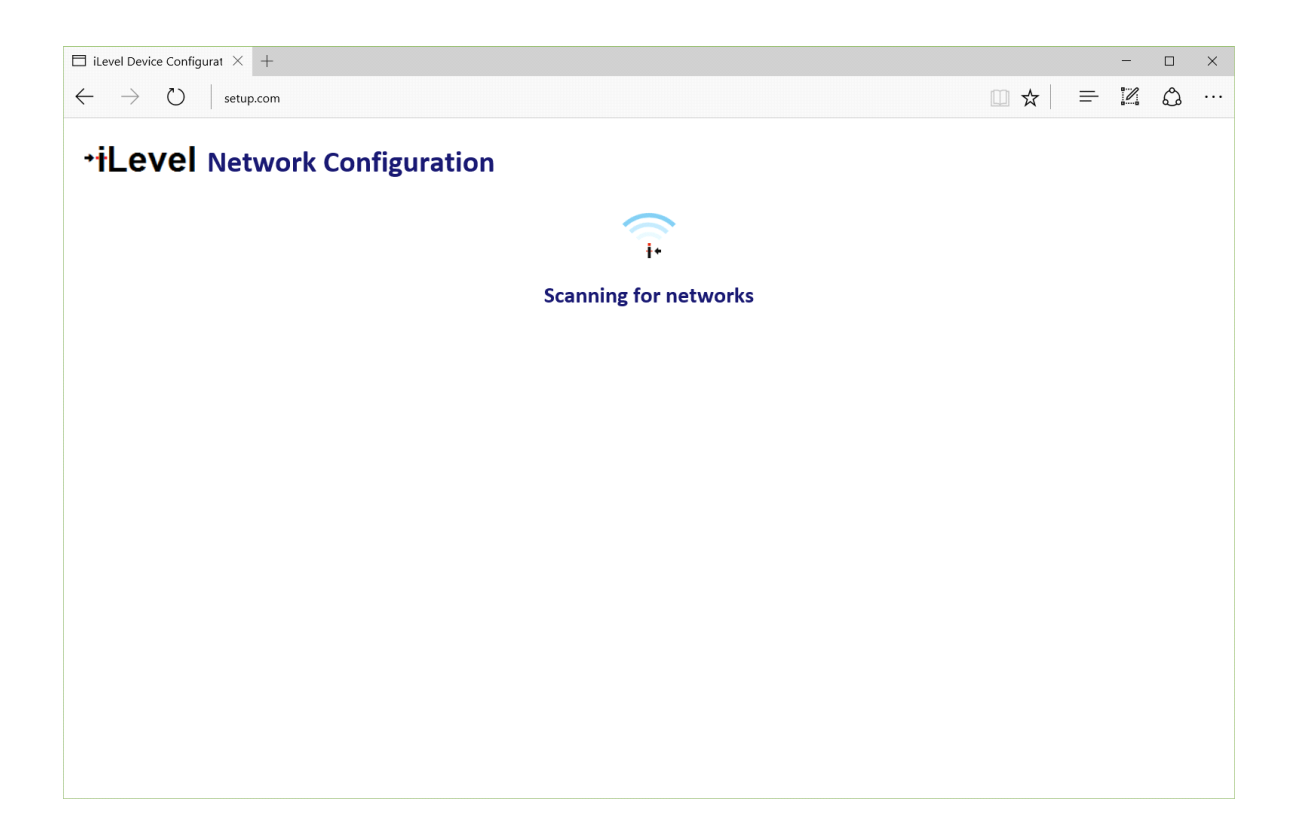

• Once the networks appear, select your access point name.\*

| igsquirin iLevel Device Configurat $	imes$ +             |                                |                     |        |     |   | - |   | × |
|----------------------------------------------------------|--------------------------------|---------------------|--------|-----|---|---|---|---|
| $\leftarrow$ $\rightarrow$ $\circlearrowright$ setup.com |                                |                     |        | □ ☆ | = | 1 | ٩ |   |
| <b>⁺iLevel</b> Network Co                                | nfiguration                    |                     |        |     |   |   |   |   |
|                                                          | Select a networ                | k                   |        |     |   |   |   |   |
|                                                          | PTTest_EXT                     | WPA2-AES            | -44dBm |     |   |   |   |   |
|                                                          | HP-Print-CC-Officejet Pro 8610 | WPA2-AES            | -44dBm |     |   |   |   |   |
|                                                          | Apple Network bec86f           | WPA2-AES            | -49dBm |     |   |   |   |   |
|                                                          | PTTest                         | WEP<br>Channel: 1   | -55dBm |     |   |   |   |   |
|                                                          | 4E4B30                         | WPA2-Mixed          | -84dBm |     |   |   |   |   |
|                                                          | optimumwifi                    | Open<br>Channel: 11 | -84dBm |     |   |   |   |   |
|                                                          | Rescan                         |                     |        |     |   |   |   |   |
|                                                          |                                |                     |        |     |   |   |   |   |
|                                                          |                                |                     |        |     |   |   |   |   |
|                                                          |                                |                     |        |     |   |   |   |   |
|                                                          |                                |                     |        |     |   |   |   |   |
|                                                          |                                |                     |        |     |   |   |   |   |
|                                                          |                                |                     |        |     |   |   |   |   |

\*Choose your local WiFi network

## • This screen appears:

| 🖇 iLevel Device Configura 🗙 🕂                              |     |          | - |   | $\times$ |
|------------------------------------------------------------|-----|----------|---|---|----------|
| $\leftarrow$ $\rightarrow$ $\circlearrowright$   setup.com | □ ☆ | <b>—</b> | 2 | ٩ |          |

→iLevel Network Configuration

|          | Select a network                                                  |                           |  |
|----------|-------------------------------------------------------------------|---------------------------|--|
| PTTest_  | -                                                                 | -44dBm                    |  |
| Apple N  | Please ask the customer to enter the netv<br>Apple Network bec86f | vork pass key for         |  |
| HP-Print | Pass Key:                                                         | -54dBm                    |  |
| PTTest   | Hide password characters                                          | -004Bm                    |  |
| 4E4B30   | Join Cancel                                                       | -90dBm                    |  |
| optimum  | nwifi                                                             | Open<br>Channek 11 -93dBm |  |
|          | Rescan                                                            |                           |  |

Enter your passphrase and hit "Join". The iLevel will now verify your password and join the network. It saves your credentials so you never have to enter them again for this network.

| 🐉 iLevel Device Configura 🗙 🕂                              |                                    |   |     |   | - |   | × |
|------------------------------------------------------------|------------------------------------|---|-----|---|---|---|---|
| $\leftarrow$ $\rightarrow$ $\circlearrowright$   setup.com |                                    |   | □ ☆ | = | 1 | ٩ |   |
| <b>⁺iLevel</b> Network Configu                             | ration                             |   |     |   |   |   |   |
|                                                            |                                    | _ |     |   |   |   |   |
|                                                            | SSID and pass key verified. Saving |   |     |   |   |   |   |
|                                                            |                                    |   |     |   |   |   |   |
|                                                            |                                    |   |     |   |   |   |   |
|                                                            |                                    |   |     |   |   |   |   |
|                                                            |                                    |   |     |   |   |   |   |
|                                                            |                                    |   |     |   |   |   |   |
|                                                            |                                    |   |     |   |   |   |   |
|                                                            |                                    |   |     |   |   |   |   |
|                                                            |                                    |   |     |   |   |   |   |
|                                                            |                                    |   |     |   |   |   |   |

iLevel network setup is now complete.\*

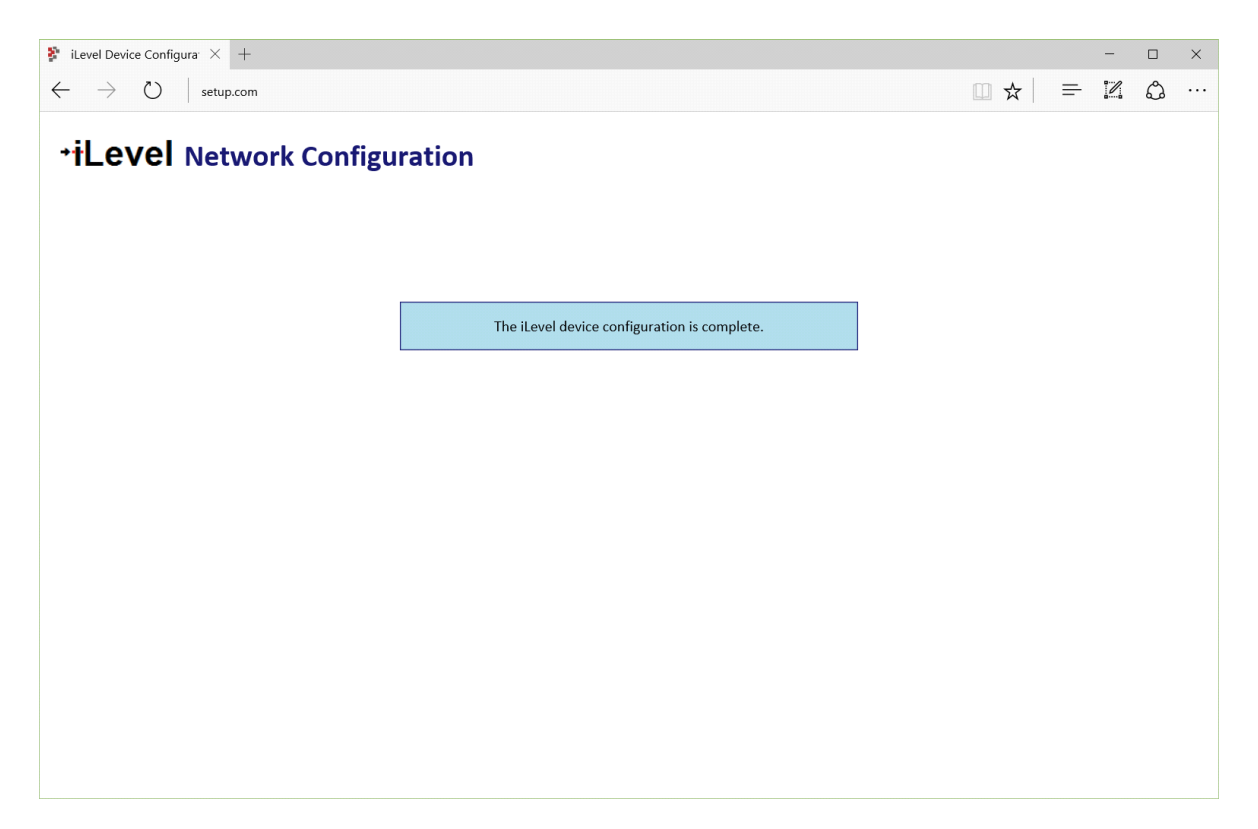

\*After the device successfully connects, you can close the browser. The **iLevel.net** network will disconnect automatically.

## To access your tank:

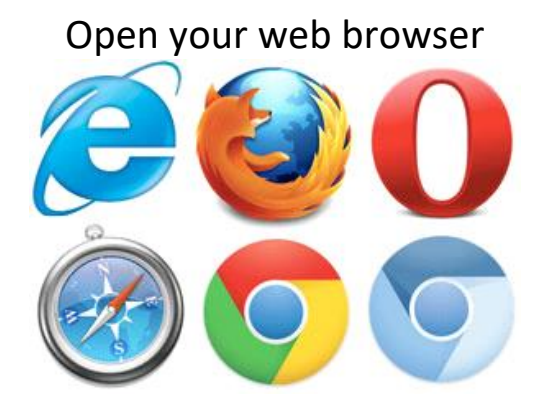

Navigate to <u>www.poemtechnology.com</u> then select "Login" at the top right of the screen.

You will arrive at the account setup screen:

| POEM                                                           |
|----------------------------------------------------------------|
| Account Login                                                  |
| Username                                                       |
|                                                                |
| Password                                                       |
|                                                                |
|                                                                |
| Log in                                                         |
|                                                                |
| Change password                                                |
| Have a device,<br>but don't have an account?<br><u>Sign up</u> |

## **Frequently Asked Questions:**

Q. The iLevelNet network was there but, disappeared before I finished the setup?

A. The device will stay on the network list for only 5 minutes. Unplug the device and plug back in after a 10 second wait. You will then see the network on the list and, can proceed with your setup.

Q. I am unable to get the network signal nearby my tank. What can I do?

A. Try moving your router closer to the tank area. If that does not work, you can use a Wi-Fi extender/repeater to extend the Wi-Fi signal.

Affix label with Username and Password here.